## MAKING A PHOTO GRADUALLY FADE FROM COLOR TO GRAYSCALE

- 1. OPEN A NEW PHOTOSHOP DOCUMENT, US PAPER SIZE.
- 2. PLACE A COLOR PHOTO IN THE DOCUMENT
- 3. IMAGE>DUPLICATE>OK TO COPY THE IMAGE TO A NEW DOCUMENT
- 4. WINDOW>CHANNELS
- 5. SELECT A CHANNEL THAT GIVES A SHARP IMAGE WITH CONTRASTING VALUES
- 6. IMAGE>MODE>GRAYSCALE
- 7. FLATTEN>OK, DISCARD OTHER CHANNELS>OK
- 8. SELECT GRAYSCALE LAYER
- 9. LAYER>DUPLICATE LAYER>DOCUMENT>ORIGINAL COLOR IMAGE DOCUMENT
- 10. OPEN ORIGINAL COLOR IMAGE DOCUMENT. THE GRAYSCALE IMAGE IS AT THE TOP OF THE LAYERS PANEL.
- 11. PRESS D FOR DEFAULT COLORS. THE FOREGROUND COLOR IS NOW BLACK, BACKGROUND COLOR IS WHITE.
- 12. SELECT THE GRAYSCALE LAYER
- 13. ADD LAYER MASK
- 14. SELECT GRADIENT TOOL ON TOOLBAR (UNDER ERASER).
- 15. SELECT DEFAULT GRADIENT, FOREGROUND TO BACKGROUND, ON OPTIONS BAR
- 16. DRAG CURSOR ACROSS IMAGE. IMAGE WILL NOW GRADUALLY BLEND FROM COLOR TO GRAYSCALE.